## Identificar Proceso Vacunación

#### Módulo de Personal

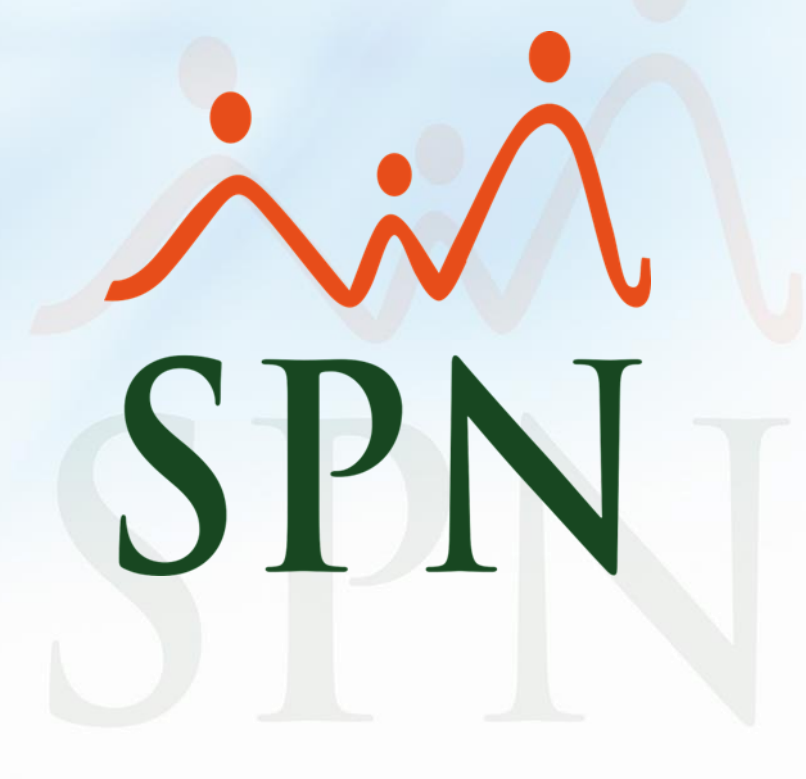

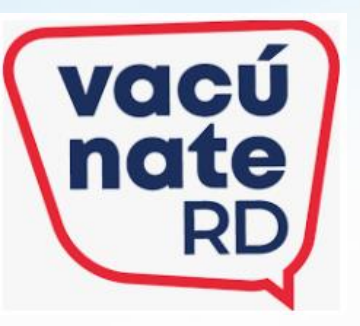

### Objetivo

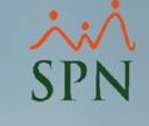

El objetivo de este documento es poder mostrarles la manera de configurar el sistema para que puedan generar reportes a los fines de identificar a los vacunados contra el Covid-19 en función a los dosis aplicadas.

Para realizar este proceso utilizaremos la entidad "Equipos" en el módulo de Personal.

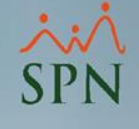

#### Conceptos

Grupo Vacunados

Se denomina grupo vacunados al conjunto de colaboradores que se han aplicado la vacuna contra el covid-19 ya sea la primera dosis, segunda dosis o tercera dosis.

Asignación Masiva

Para este caso la asignación masiva es el proceso por el cual a un conjunto de empleados se le asigna un Equipo de manera grupal para evitar tener que hacerlo de manera individual. Pasos para crear los Equipos que se utilizarán para sen identificar los vacunados contra el covid-19 en función de las dosis aplicadas

| Reportes <u>V</u> acaciones <u>P</u> lanes Desarrollo P <u>l</u> anes Seguros <u>A</u> cción Personal Seguridad Ocupaci | ional | Administración Autoservi | cio Modelos Bl Sobre Sistema Finalizar |   |
|----------------------------------------------------------------------------------------------------|-------|--------------------------|----------------------------------------|---|
| 1                                                                                                    |       | Seguridad                |                                        |   |
|                                                                                                    | 2     | Compañía                 | Compañías                              |   |
| 🖉 Equipos                                                                                                    |       | Niveles                  | ▶ Facilidades                          |   |
| Opciones 4                                                                                                    |       | Localización             | Direcciones                            |   |
| TI 🗐 🗶 🔯 🛤 Asignaciones 🖓 Empleados 🖪                                                                                   |       | Entidades                | Gerencias                              |   |
|                                                                                                    |       | Atributos Posición       | <ul> <li>Grupos de Trabajo</li> </ul>  |   |
| Consulta Z Registro                                                                                                    |       | Atributos Empleados      | Equipos                                | 3 |
| 🥻 🦧 Equipo 📔 🔣 Asignaciones 🎽 🦉 Empleados 📋                                                                             |       | Canacitación             | Departamentos                          |   |
|                                                                                                    |       |                          | HeadCount Grupos                       |   |
| Código Nuevo                                                                                                    |       | Configuración ACH        | HeadCount Departamentos Grupos         |   |
| Equipo                                                                                                    |       | Parametros Add-ins       | Parámetros Prestaciones Y Vacaciones   |   |
| Supervisor 0                                                                                                    |       | I Want I was             | Plan Anual de Operaciones              |   |
| Fecha Creación 21/07/2021                                                                                               |       |                          | Calendario Fiscal y Días Feriados      |   |
|                                                                                                    |       |                          | Parámetros Beneficios Fiscales         |   |
| Tipo Equipo                                                                                                    |       | 2                        | Fechas Recordatorios                   |   |
|                                                                                                    |       |                          | Parámetros Políticas de Crédito        |   |
|                                                                                                    | E     | RSONAL                   | INOTIFICACION DISCIPIINAS Correctivas  |   |
|                                                                                                    |       |                          | Relojes<br>-                           |   |
|                                                                                                    |       | · h V                    | Turnos                                 |   |
|                                                                                                    |       |                          |                                        |   |

#### Completar el formulario y hacer clic en el icono "Guardar"

SPN

| Opciones       2         Image: Consulta       Asignaciones       Empleados         Image: Consulta       Image: Registro         Image: Consulta       Image: Registro         Image: Consulta       Image: Registro         Image: Consulta       Image: Registro         Image: Consulta       Image: Registro         Image: Código       Nuevo                                                                                                    |
|----------------------------------------------------------------------------------------------------|
| Image: Second state       Image: Second state         Image: Second state       Image: Second state         Image: Second state       Image: Second state |
| <u>Consulta</u> <u>Registro</u> <u>Registro</u> <u>Registro</u> <u>Registro</u> <u>Registro</u> <u>Registro</u> <u>Registro</u> <u>Registro</u> <u>Registro</u> <u>Registro</u> <u>Registro</u> <u>Registro</u> <u>Registro</u> <u>Registro</u> <u>Registro</u>                                                                                                    |
| Código     Nuevo                                                                                                    |
| Código Nuevo                                                                                                    |
| Equipo       Una (1) Dosis         Supervisor       20130       AFREILY VALDEZ RUIZ         Fecha Creación       21/07/2021          Tipo Equipo        Estatus         C Laboral       C Sindical       Deportivo       C Social                                                                                                    |
|                                                                                                    |

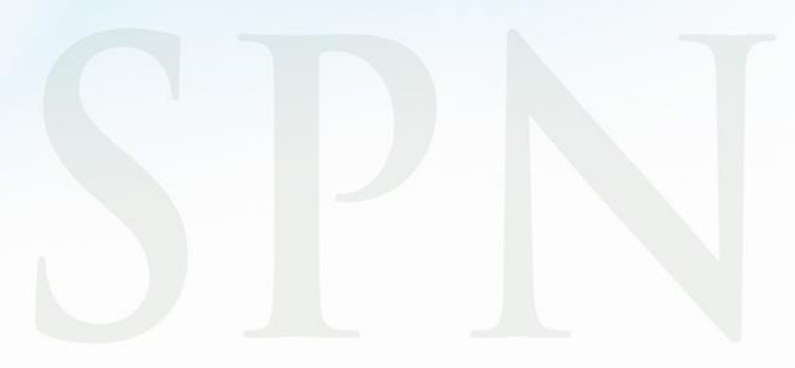

# Pasos para asignarle el Equipo de vacunados a los empleados de forma individual Abrir la ventana "Maestro de empleados" y consultar al o los empleados correspondientes

| atos Empleados                       | Maestro de Empleados           |                                  |              |                                |                              |
|--------------------------------------|--------------------------------|----------------------------------|--------------|--------------------------------|------------------------------|
| onsulta Empleados                    |                                |                                  |              |                                |                              |
| ocumentos Empleados                  |                                |                                  |              |                                |                              |
| ependientes                          |                                |                                  |              |                                |                              |
| signaciones 🕨                        | 🔊 🖾 Consulta                   |                                  |              |                                |                              |
| olíticas de Crédito                  | Rúsqueda Por Digita el         | Número de Empleado y presione EN | TER          | Clase Empleado                 | Estatus                      |
| studios Realizados                   | Número Empleado - 17102        | Numero de Empleado y presione EN |              | Todos                          | Activo                       |
| arga Masiva de Estudios Realizados   | Incluir Fecha de Ingreso Desde | 11/07/2021 5 Hasta               | 21/07/2021 5 | Solamente los Supervisores 🛛 🗖 | C Cancelad                   |
| periencia de Trabajo                 | Atros Criterios                |                                  |              |                                | ]                            |
| raduaciones                          |                                |                                  |              |                                |                              |
| remiaciones                          | Número                         | Nombres y Apellidos              | 402 121212   | I Ipo Empleado                 | Sueldo Base L'ódigo Auxiliar |
| sciplinas Correctivas                | Mander DE AZA M                | 511ALL5                          | 1402-121212  |                                | 113,010.331 11102            |
| encaie en Volante de Pago            |                                |                                  |              |                                |                              |
| chisije en volance de l'ago          |                                |                                  |              |                                |                              |
| ermisos                              |                                |                                  |              |                                |                              |
| cencias                              |                                |                                  |              |                                |                              |
| usencias                             |                                |                                  |              |                                |                              |
| arga Masiva de Ausentismos           |                                |                                  |              |                                |                              |
| nálisis Salarial                     |                                |                                  |              |                                |                              |
| ambiar Supervisores en Lote          |                                |                                  |              |                                |                              |
| lodificar BaseRate Empleado          |                                |                                  |              |                                |                              |
| artas, Contratos y Certificaciones 🔸 |                                |                                  |              |                                |                              |
| eportes Varios                       |                                |                                  |              |                                |                              |
| eportes Ministerio de Trabajo 🔹 🕨    |                                |                                  |              |                                |                              |
| terfase Dispositivo Asistencia 🔹 🕨   |                                |                                  |              |                                |                              |
|                                      |                                |                                  |              |                                |                              |
|                                      |                                |                                  |              |                                |                              |
|                                      |                                |                                  |              |                                |                              |
|                                      |                                |                                  |              |                                |                              |

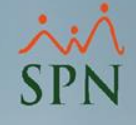

#### Seguir los pasos que se describen en la imagen y hacer clic en el icono "Guardar"

| ciones 4   Loss Generales                                                                                                    | laestro de Empleados                                                                                                   |                                                                 |  |  |  |  |  |  |  |  |  |
|----------------------------------------------------------------------------------------------------|----------------------------------------------------------------------------------------------------|-----------------------------------------------------------------|--|--|--|--|--|--|--|--|--|
| Image: Image: | ociones 4                                                                                                    | Л                                                               |  |  |  |  |  |  |  |  |  |
| Datos Generales Datos de Organización   Patos de Locacia de Conducia   Número de Licencia   Categoría   Fecha de Vencimiento   21/07/2021     Datos de Contactos   Presca de Contactos   Presca d                                                                                                    | 1 🔂 💀 🖬                                                                                                    |                                                                 |  |  |  |  |  |  |  |  |  |
| IT102 - Manuel DE AZA MORALES         Opcionales]       -         Datos de Licencia de Conducir                                                                                                    | 🔄 Datos Generales 🛛 🚮 Datos de Organización 🛛 🤪 Datos de Nómina 🛛 🚰 Otros Datos 🖷 📴 Docu <u>m</u> entos 🛛 🔯 Consulta 🗎 |                                                                 |  |  |  |  |  |  |  |  |  |
| Opcionales)   Datos de Licencia de Conducir   Categoría   Categoría   Categoría   Categoría   Categoría   Pecha de Vencimiento   21/07/2021     Patos de Contactos en Caso de Emergencia     Nombre Contacto   Dirección Contacto   Dirección Contacto   Nombre Médico     Citudad Contacto   Nombre Médico     Citudad Contacto   Nombre Médico     Citudad Contacto   Nombre Médico     Citudad Contacto   Nombre Médico     Citudad Contacto   Nombre Médico     Citudad Contacto   Nombre Médico     Citudad Contacto   Nombre Médico     Citudad Contacto     Nombre Médico     Contacto   No Cuenta Insuina?   NO   Villicespacitado?   NO   Villicespacitado?   No   Compañía Electricidad   No   No   Mensajes Individuales   Mostrar Incidencias   Mostrar Incidencias                                                                                                    | 17102 - Manuel DE AZA MORALES                                                                                          |                                                                 |  |  |  |  |  |  |  |  |  |
| Número de Licencia   Categoría   Fecha de Vencimiento   21/07/2021     Patos de Contactos en Caso de Emergencia   Nombre Contacto   Dirección Contacto   Dirección Contacto   Nombre Médico     Teléfono Contacto   Nombre Médico     Otos Datos Relacionados con la Salud   Reacciones Alérgicas   ¿Dependiente Insulina?   NO   ¿Discapacitad?   NO   Reacón discapacidad     Patos Complementarios   Compañía Electricidad   No. Cuenta (NIC)     Patos Complementarios   Compañía Electricidad   No. Cuenta (NIC)     Mensajes Individuales   Asignar bienes o beneficios   Mostar Incidencias                                                                                                    | (Opcionales)<br>- Datos de Licencia de Conducir                                                                        | Inservaciones                                                   |  |  |  |  |  |  |  |  |  |
| Categoría   Fecha de Vencimiento   21/07/2021     Patos de Contacto   Dirección Contacto   Dirección Contacto   Dirección Contacto   Dirección Contacto   Dirección Contacto   Dirección Contacto   Dirección Contacto   Dirección Contacto   Dirección Contacto   Dirección Contacto   Dirección Contacto   Dirección Contacto   Dirección Contacto   Nombre Médico   Otros Datos Relacionados con la Salud   Reacciones Alérgicas   ¿Dependiente Insulina?   NO   ¿Diabético?   NO   Reacin discapacidad   Datos Complementarios   Compañía Electricidad   No. Cuenta (NIC)   Mensajes Individuales   Asignar bienes o beneficios   Mostrar Incidencias                                                                                                    | Número de Licencia                                                                                                    | ~                                                               |  |  |  |  |  |  |  |  |  |
| Fecha de Vencimiento 21/07/2021   Datos de Contactos en Caso de Emergencia   Nombre Contacto   Dirección Contacto   Dirección Contacto   Nombre Médico   Cudad Contacto   Nombre Médico   Ciudad Contacto   Ciudad Contacto   Ciudad Contacto   Nombre Médico   Peacciones Alérgicas   ¿Dependiente Insulina?   NO   ¿Discapacitado?   NO   Razón discapacidad   Compañía Electricidad   No. Cuenta (NIC)     Mensajes Individuales   Mensajes Individuales   Mostrar Incidencias                                                                                                    | Categoría                                                                                                    |                                                                 |  |  |  |  |  |  |  |  |  |
| Datos de Contactos en Caso de Emergencia   Nombre Contacto   Dirección Contacto   Dirección Contacto   Nombre Médico   Cudad Contacto   Nombre Médico   Ciudad Contacto   Reacciones Alérgicas   ¿Dependiente Insulina?   NO   ¿Diabético?   NO   Reacci dorse Alérgicas   ¿Dependiente Insulina?   NO   Reacci dorse Alérgicas   ¿Diabético?   NO   ¿Diabético?   NO   Reacci dorse Alérgicas   ¿Dependiente Insulina?   NO   Reacci dorse Alérgicas   ¿Diabético?   NO   Patos Complementarios   Compañía Electricidad   No. Cuenta (NIC)     Mensajes Individuales   Asignar bienes o beneficios   Mostrar Incidencias                                                                                                    | Fecha de Vencimiento 21/07/2021 💌                                                                                      | v                                                               |  |  |  |  |  |  |  |  |  |
| Nombre Contacto   Dirección Contacto   Dirección Contacto   Nombre Médico   Otros Datos Relacionados con la Salud   Reacciones Alérgicas   ¿Dependiente Insulina?   NO   ¿Diabético?   NO   ¿Diabético?   NO   ¿Diabético?   NO   ¿Diabético?   NO   ¿Dependiente Insulina?   NO   ¿Diabético?   NO   ¿Diabético?   NO   Patos Complementarios   Compañía Electricidad   No. Cuenta (NIC)     Patos Complementario   Mensajes Individuales   Asignar bienes o beneficios   Mostrar Incidencias                                                                                                    | Datos de Contactos en Caso de Emergencia                                                                               |                                                                 |  |  |  |  |  |  |  |  |  |
| Dirección Contacto   Nombre Médico   Otros Datos Relacionados con la Salud   Reacciones Alérgicas   ¿Dependiente Insulina?   NO   ¿Diabético?   NO   Flazón discapacidad   Compañía Electricidad   No. Cuenta (NIC)     Equipos   Mensajes Individuales   Asignar bienes o beneficios   Mostrar Incidencias                                                                                                    | Nombre Contacto                                                                                                    | Teléfono Contacto                                               |  |  |  |  |  |  |  |  |  |
| Nombre Médico     Otros Datos Relacionados con la Salud     Reacciones Alérgicas   ¿Dependiente Insulina?   NO   ¿Discapacitado?   NO   Razón discapacidad     Compañía Electricidad   No. Cuenta (NIC)     Mensajes Individuales   Asignar bienes o beneficios   Mostrar Incidencias                                                                                                    | Dirección Contacto                                                                                                    | Ciudad Contacto                                                 |  |  |  |  |  |  |  |  |  |
| Otros Datos Relacionados con la Salud         Reacciones Alérgicas         ¿Dependiente Insulina?         ¿Discapacitado?         NO         Razón discapacidad         Compañía Electricidad         No. Cuenta (NIC)         Mensajes Individuales         Asignar bienes o beneficios         Mostrar Incidencias                                                                                                    | Nombre Médico                                                                                                    | Teléfono Médico                                                 |  |  |  |  |  |  |  |  |  |
| Reacciones Alérgicas   ¿Dependiente Insulina?   ¿Discapacitado?   ND   Razón discapacidad     Patos Complementarios   Compañía Electricidad   No. Cuenta (NIC)     Mensajes Individuales   Asignar bienes o beneficios   Mostrar Incidencias                                                                                                    | Otros Datos Relacionados con la Salud                                                                                  |                                                                 |  |  |  |  |  |  |  |  |  |
| <pre></pre>                                                                                                    | Reacciones Alérgicas                                                                                                   | Tipo de Sangre 0+ 👻                                             |  |  |  |  |  |  |  |  |  |
| ¿Discapacitado?       ND       Razón discapacidad       2       Hecord<br>Clínico         Datos Complementarios       Image: Compañía Electricidad       Image: Compañía Electricidad       Image: Compañía Electrici                                                                                                    | ¿Dependiente Insulina? NO                                                                                              | ¿Donante Activo? NO 🔽 💶 🛄                                       |  |  |  |  |  |  |  |  |  |
| Datos Complementarios         Compañía Electricidad         No. Cuenta (NIC)         Mensajes Individuales         Asignar bienes o beneficios         Mostrar Incidencias                                                                                                    | ¿Discapacitado? NO - Razón discapacidad                                                                                | 2 Hecord<br>Clínico                                             |  |  |  |  |  |  |  |  |  |
| Compañía Electricidad     Image: Compañía Electricidad       No. Cuenta (NIC)       Image: Mensajes Individuales       Image: Asignar bienes o beneficios       Image: Mostrar Incidencias                                                                                                    | Datos Complementarios                                                                                                  | Equipos                                                         |  |  |  |  |  |  |  |  |  |
| No. Cuenta (NIC)       Mensajes Individuales       Asignar bienes o beneficios       Mostrar Incidencias                                                                                                    | Compañía Electricidad                                                                                                  |                                                                 |  |  |  |  |  |  |  |  |  |
| Mensajes Individuales Asignar bienes o beneficios Mostrar Incidencias                                                                                                    | No. Cuenta (NIC)                                                                                                    | Dos (2) Dosis<br>Tres (3) Dosis                                 |  |  |  |  |  |  |  |  |  |
| Datos Complementario     Mostrar Incidencias                                                                                                    | Mensaies Individuales                                                                                                  | eneficios                                                       |  |  |  |  |  |  |  |  |  |
|                                                                                                    | Substanting Strategy Mostrar Incider                                                                                   |                                                                 |  |  |  |  |  |  |  |  |  |
| 🌆 🖾 🙈 🌮 🌒 😓 🖗 🧟 🦾                                                                                                    | 🥡 🐼 💌 🙎                                                                                                    | × 8 × 8                                                         |  |  |  |  |  |  |  |  |  |
| studio Trabajo Depend. Habilidad Permiso Licencia Ausencia Premiac. Disciplina Graduación Lesiones Discapac.                                                                                                    | Estudio Trabajo Depend. Habilidad Permiso Licen                                                                        | icia Ausencia Premiac. Disciplina Graduación Lesiones Discapac. |  |  |  |  |  |  |  |  |  |

#### Pasos para asignarle el Equipo de vacunados a los sen empleados de forma masiva

 Abrir la ventana "Equipos", consultar el o los equipos que se asignarán de forma masiva y hacer doble clic sobre el registro correspondiente

| mpleados Reportes <u>V</u> acaciones <u>P</u> lanes Desarrollo <u>Pl</u> anes Seguros <u>A</u> cción Personal Seguridad Ocupaci                                                                                                    | onal Administración Autoservicio Modelos Bl Sobre Sistema Finalizar                                                                                                    |
|----------------------------------------------------------------------------------------------------|----------------------------------------------------------------------------------------------------|
| 1                                                                                                    | Seguridad +                                                                                                    |
|                                                                                                    | 2 Compañía Compañías                                                                                                    |
| Qpciones       □       □       □       □       □       □       □       □       □       □       □       □       □       □       □       □       □       □       □       □       □       □       □       □       □       □       □       □       □       □       □       □       □       □       □       □       □       □       □       □       □       □       □       □       □       □       □       □       □       □       □       □       □       □       □       □       □       □       □       □       □       □       □       □       □       □       □ </th <th>Niveles     Facilidades       Localización     Direcciones       Entidades     Gerencias</th> | Niveles     Facilidades       Localización     Direcciones       Entidades     Gerencias                                                                                                    |
| 🖾 Consulta 📝 Registro 4 5                                                                                                    | Atributos Posición 🔸 Grupos de Trabajo                                                                                                    |
| Buscar Por<br>Criterio<br>Desde 22/07/2021 T Hasta 22/07/2021 Buscar                                                                                                    | Atributos Empleados •       Equipos         Recurso Humano •       Departamentos         Capacitación •       HeadCount Grupos         Configuración ACH •       HeadCount Departamentos Grupos |
| Código     Equipo     Supervisor     Fecha Creación       4     Una (1) Dosis     Manuel DE AZA MORALES     21/07/2021                                                                                                    | Parámetros Add-ins<br>Parámetros Prestaciones Y Vacaciones<br>Plan Anual de Operaciones                                                                                                    |
| 5     Dos (2) Dosis     ADERLY BRAZOBAN FABIERA     21/07/2021       6     Tres (3) Dosis     Manuel DE AZA MORALES     21/07/2021                                                                                                    | Calendario Fiscal y Días Feriados<br>Parámetros Beneficios Fiscales<br>Fechas Recordatorios                                                                                                    |
|                                                                                                    | Parámetros Políticas de Crédito<br>Notificación Disciplinas Correctivas                                                                                                    |
| 5                                                                                                    | Relojes<br>Turnos<br>Horarios                                                                                                    |

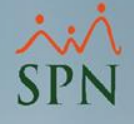

#### Seguimos los pasos que se describen en la imagen

| 🖉 Equipos                                    |                  | <b>•</b>             |
|----------------------------------------------|------------------|----------------------|
| <u>O</u> pciones                             |                  |                      |
| 🛾 📄 🛃 🗙 🔯 🔤 Asignaciones                     | 💐 Empleados 🚺    |                      |
| <u>፩</u> <u>C</u> onsulta 📝 <u>R</u> egistro |                  | 1 <b>V</b>           |
| 🛛 🔌 Equipo                                   | 🜠 Asignaciones 💦 | 💐 Empleados          |
| Código Cédula                                | Nombre Emplea    | do Activo 🔺          |
|                                              |                  | _                    |
|                                              |                  |                      |
|                                              |                  |                      |
|                                              |                  |                      |
|                                              |                  |                      |
|                                              |                  |                      |
| C Mostrar todos                              |                  | 2 🌋 Asigna Empleados |
|                                              |                  |                      |
|                                              |                  |                      |
|                                              |                  |                      |

Seleccionamos el criterio de búsqueda y a los colaboradores que le asignaremos el Equipo de forma masiva, luego hacemos clic en el botón "Seleccionar"

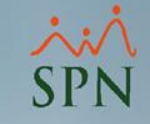

| 🛢 Consulta d                                                                    | e empleados 4                   |                                           |                                    | _             |          | ×   |  |  |  |  |
|---------------------------------------------------------------------------------|---------------------------------|-------------------------------------------|------------------------------------|---------------|----------|-----|--|--|--|--|
| 🍆 Limpiar                                                                       | 🔊 Refrescar 🙎 Seleccionar 🕨     | /er Datos Personales                      |                                    |               |          |     |  |  |  |  |
| •                                                                               |                                 |                                           |                                    |               |          |     |  |  |  |  |
| 🗾 <u>C</u> onsulta                                                              | 📕 <u>D</u> atos Personales      |                                           |                                    |               |          |     |  |  |  |  |
| Púrqueda Por 1 Salesciena al Tina da Empleado 2 Estatus Empleado                |                                 |                                           |                                    |               |          |     |  |  |  |  |
| Busqueda Por - Seleccione el Tipo de Empleado Z Clase Empleado Z Clase Empleado |                                 |                                           |                                    |               |          |     |  |  |  |  |
|                                                                                 |                                 |                                           | ancelado Todos                     |               | -        |     |  |  |  |  |
| Número Em                                                                       | pleado <b>O</b> escripción      |                                           |                                    |               |          | -   |  |  |  |  |
| Nombres o /                                                                     | Apellidos                       | Tipo d                                    | le empleado en relación a Comisior | ies           |          | - I |  |  |  |  |
| Ledula<br>Tino Emplea                                                           | ado                             |                                           | odos 📀 No Comisionistas            | Comisio       | onistas  |     |  |  |  |  |
| Tarjeta                                                                         | Desde   15/09/200               | S Hasta 15/09/2006                        |                                    |               | -        |     |  |  |  |  |
| Grupo Traba                                                                     |                                 |                                           | Buscar                             | 2 4           | յլ       |     |  |  |  |  |
| Depanamer                                                                       |                                 |                                           |                                    | 5             | $\sim$   |     |  |  |  |  |
| No.                                                                             | Nombres y Apellidos             | Posición                                  | Departamento                       | Fecha Ingreso |          |     |  |  |  |  |
| 19155                                                                           | ADERLY BRAZOBAN FABIERA         | Sr Lead, QA                               | Q.A. DEPARTMENT NIGHT              | 27/05/2019    |          |     |  |  |  |  |
| 19098                                                                           | ADOLFILIA MERCEDES UBIERA       | Operator                                  | COLUMN DRAPE-NIGHT-L1              | 25/02/2019    |          |     |  |  |  |  |
| 19113                                                                           | ADRIANA SORINER HERNANDEZ GIL   | Operator                                  | ARM DRAPE-DAY-L4                   | 19/03/2019    |          |     |  |  |  |  |
| 19320                                                                           | ADRIEL VILLEGAS                 | Operator                                  | PACK OUT DAY P2                    | 23/10/2019    |          |     |  |  |  |  |
| 20130                                                                           | AFREILY VALDEZ RUIZ             | Operator                                  | ISA LINE-DAY-L1                    | 25/05/2020    |          |     |  |  |  |  |
| 21021                                                                           | AGRIPINA DE LA ROSA             | Operator                                  | ARM DRAPE-NIGHT-L3                 | 11/02/2021    |          |     |  |  |  |  |
| 19219                                                                           | ALBA MARINA GALVEZ              | Operator                                  | ISA LINE-DAY-L1                    | 22/07/2019    |          |     |  |  |  |  |
| 19295                                                                           | ALBERTO PAREDES MONTERO         | Mechanic, I                               | MAINTENANCE-NIGHT                  | 08/10/2019    |          |     |  |  |  |  |
| 13008                                                                           | ALBERTO ANTONIO PIMENTEL VALERA | Director, Business Development and Strate | OPERATIONS                         | 12/06/2013    |          |     |  |  |  |  |
| 17248                                                                           | ALEJANDRA ZORRILLA MIESES       | Operator                                  | ARM DRAPE-DAY-L5                   | 27/11/2017    |          |     |  |  |  |  |
| 21058                                                                           | ALEJANDRINA REYES LICIEN        | Operator                                  | ISA LINE-NIGHT-L2                  | 15/03/2021    |          |     |  |  |  |  |
| 15163                                                                           | ALEX RODRIGUEZ BENITEZ          | Operator                                  | CUTTING NIGHT P1                   | 21/09/2015    |          |     |  |  |  |  |
| 20049                                                                           | ALEXANDER DE LA ROSA            | Operator                                  | CUTTING NIGHT P1                   | 11/03/2020    |          |     |  |  |  |  |
| 21089                                                                           | ALEXANDER GUZMAN                | Operator                                  | TRAINING MEG DAY                   | 19/04/2021    |          |     |  |  |  |  |
| 21055                                                                           | ALEXANDRA BENITEZ SAVIÑON       | Operator                                  | ISA LINE-NIGHT-L2                  | 15/03/2021    |          |     |  |  |  |  |
| 18243                                                                           | ALEXANDRA MORLA CEDENO          | Operator                                  | ARM DRAPE-NIGHT-L4                 | 11/10/2018    |          |     |  |  |  |  |
| 20142                                                                           | ALEXANDRA MORLA VILLEGAS        | Operator                                  | ARM DRAPE-DAY-L4                   | 25/05/2020    |          |     |  |  |  |  |
| 20066                                                                           | ALEXANDRA NIEVES VILLAFANA      | Operator                                  | COLUMN DRAPE-NIGHT-L1              | 22/04/2020    | <b>Z</b> | -   |  |  |  |  |
| •                                                                               |                                 |                                           |                                    |               |          |     |  |  |  |  |

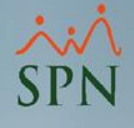

#### Hacer clic en el botón "Guardar"

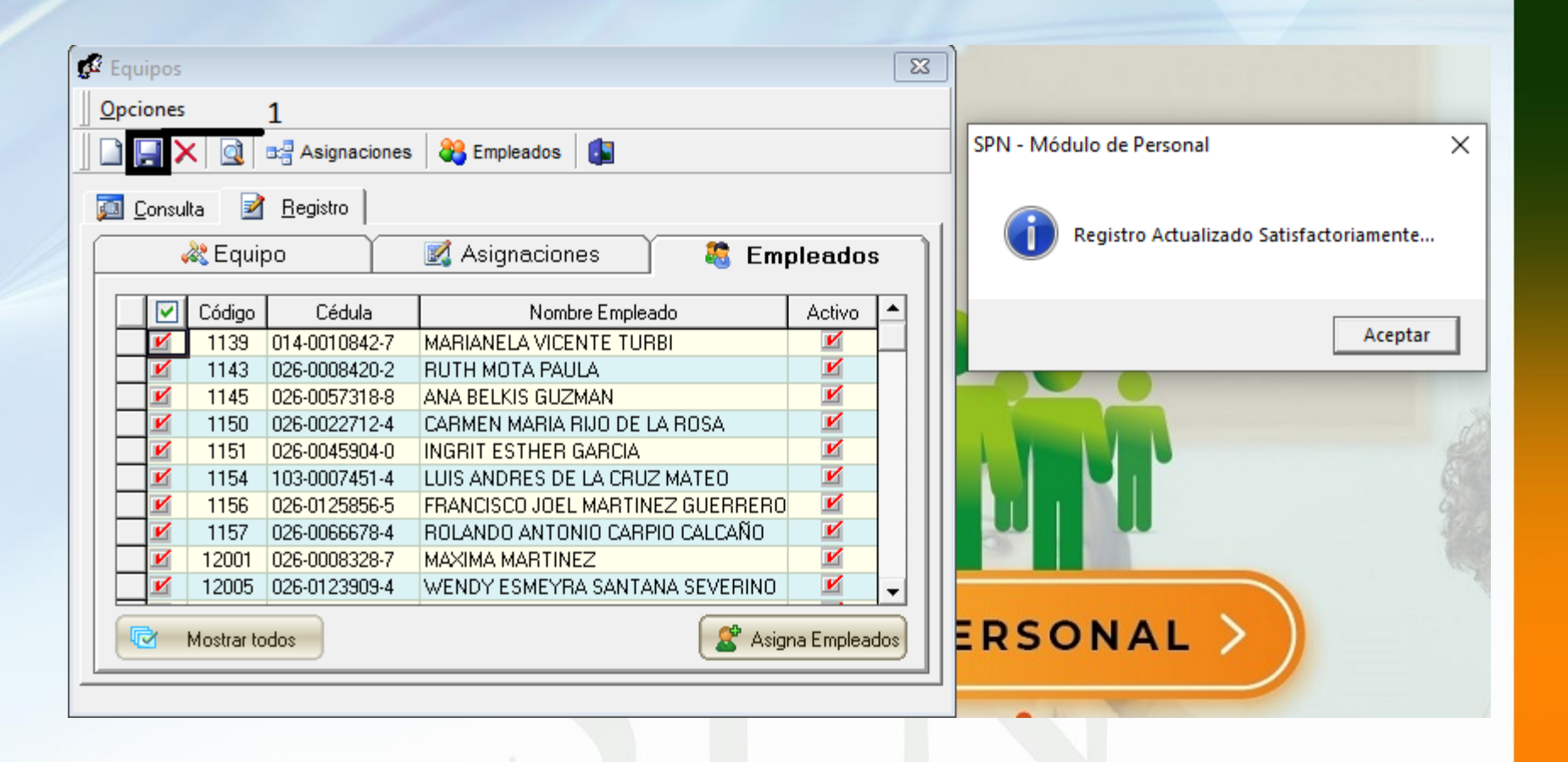

## Pasos para generar reportes por Equipo

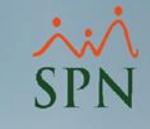

| <u>E</u> mpleados | Reportes Vacaciones Planes Desarrollo Planes S                                                                             | eguros <u>A</u> cción Personal Segurida                                                       | ad Ocupacion                                                     | al A <u>d</u> ministración Auto                         | oservicio Modelos Bl            | Sobre Sistema        | Finalizar |
|-------------------|----------------------------------------------------------------------------------------------------|-----------------------------------------------------------------------------------------------|------------------------------------------------------------------|---------------------------------------------------------|---------------------------------|----------------------|-----------|
| 1                 | Listas de Empleados Por →<br>Perfil del Empleado<br>Contactos de empleados                                                 | Por Fecha de Ingreso<br>Por Tipo Nómina<br>Por Estatus                                        |                                                                  |                                                         |                                 |                      |           |
|                   | Informe por mes de cumpleaños<br>Empleados por Generación<br>Padrón de Empleados<br>Reportes Padres, Madres y Dependientes | Por Facilidad<br>Por Clase de Empleado<br>Por Nivel<br>Por Clasificación                      | 💋 Crit                                                           |                                                         | ×                               |                      |           |
|                   | Reportes de Salarios Pasos para generar e∳n<br>Empleados Cuentas Bancarias                                                 | epo <b>fte βອ</b> ຍ່ອ່ອີ່ຍີ່ອີ່ມີເວັດ de trabajo<br>Por Departamento                          |                                                                  | Estatus Dos (2) Dos<br>Tres (3) Dos<br>Una (1) Dos      | is<br>sis<br>sis                |                      | • 3       |
|                   | Relación de Personal<br>Datos sobre la Salud<br>Histórico de Empleados<br>Incidencias de Empleados 2                       | Por Grupo de Irabajo<br>Por Tipo de Empleado<br>Por Supervisor<br>Por Equipo<br>Por Profesión |                                                                  | Activos<br>Inactivos<br>Version<br>Todos Con<br>Equipos | Con<br>Equipos                  |                      |           |
|                   | Producción Laboral General<br>Producción Laboral Distintos Criterios                                                       | Por Nivel Académico<br>Por Nivel Salarial<br>Por Título Obtenido                              | Por Nivel Académico<br>Por Nivel Salarial<br>Por Título Obtenido |                                                         | poEquipo<br>Todos O Laboral O S | indicato O Deportivo | ⊂ Social  |
|                   | HeadCount<br>Planilla Personal Fijo<br>Antigüedad Por Posición<br>Retorno Inversión (ROI) Capital Humano                   | Por Discapacidad<br>Por Grupo Ocupacional<br>Por Unidad Organizacional                        | -0 P                                                             | ERSONAI                                                 |                                 |                      | D         |
| 8/                | Reportes Capacitación                                                                                                    | Por Turno                                                                                     |                                                                  | $\wedge$                                                |                                 |                      | P         |

## Empleados con Una (1) Dosis

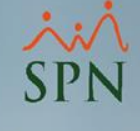

| Rela<br>Equip | ación de Empleados por Eq<br>po : Una (1) Dosis | uipo          |            |                        |                       |     | Fecha : 21/07/2021<br>Hora : 00:00:00 AM<br>Página: 7 / 7 |
|---------------|-------------------------------------------------|---------------|------------|------------------------|-----------------------|-----|-----------------------------------------------------------|
| No.           | Nombre                                          | Cedula        | F. Ingreso | Grupo Trabajo          | Posición              | NSS | No. Afiliación Cuenta Banco                               |
| FACIL         | IDAD: PLANTA 2                                  |               |            |                        |                       |     |                                                           |
| SUPE          | RVISOR : YANEYRIS CELESTINA                     | RAMIREZ BE    | LTRE       |                        |                       |     |                                                           |
| EQU           | IPO : Una (1) Dosis                             |               |            |                        |                       |     |                                                           |
| 15141         | RUTH DELANIA BATISTA                            | 295-0003079-5 | 29/06/2015 | R&D LABOR              | Operator, R&D         |     | 52208211810                                               |
| 15187         | ROSA LOPEZ LOPEZ                                | 026-0077566-8 | 16/11/2015 | DIRECT LABOR           | Operator              |     | 52208212291                                               |
| 15191         | CARMEN SOLER                                    | 026-0005610-1 | 23/11/2015 | R&D LABOR              | Lead, R&D             |     | 52208212363                                               |
| 16134         | KAURY VIRGINIA KELLY RAMIREZ                    | 026-0117782-3 | 05/09/2016 | DIRECT LABOR           | Line Lead, Production |     | 52208213306                                               |
| 17021         | YANEYRIS CELESTINA RAMIREZ BELTRE               | 026-0039526-9 | 13/02/2017 | PRODUCTION SUPERVISORS | Sr Lead, Production   |     | 52208213628                                               |
|               | Sub Total                                       | 7             |            | 1                      |                       |     |                                                           |
|               | Total General                                   | 119           | □ <        |                        |                       |     |                                                           |
|               |                                                 |               |            |                        |                       |     |                                                           |

## Empleados con Dos (2) Dosis

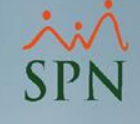

| Rela  | ación de Empleados por Ec     | quipo         |            |                       |               |     | Fecha<br>Hora  | :21/07/2021<br>:00:00:00 AM |
|-------|-------------------------------|---------------|------------|-----------------------|---------------|-----|----------------|-----------------------------|
| Equip | po : Dos (2) Dosis            | <u> </u>      |            |                       |               |     | Página:        | 8 / 8                       |
| No.   | Nombre                        | Cedula        | F. Ingreso | Grupo Trabajo         | Posición      | NSS | No. Afiliación | Cuenta Banco                |
| FACIL | IDAD: PLANTA 2                |               |            |                       |               |     |                |                             |
| SUPE  | RVISOR : HECTOR RAFAEL GUZI   | MAN RAMIREZ   | !          |                       |               |     |                |                             |
| EQU   | IPO : Dos (2) Dosis           |               |            |                       |               |     |                |                             |
| 17178 | KASTIWRCA SEVERINO            | 026-0080209-0 | 28/09/2017 | QUALITY CONTROL LABOR | Inspector, QA |     |                | 52208214349                 |
|       | Sub Total                     | 1             |            |                       |               |     |                |                             |
| SUPE  | RVISOR : WILLY GIL CAMPUSA    | NO            |            |                       |               |     |                |                             |
| EQU   | IPO : Dos (2) Dosis           |               |            |                       |               |     |                |                             |
| 18075 | ANDRIPSON MEJIA SEVERINO      | 026-0117092-7 | 26/03/2018 | OUTTING LABOR         | Lead, Cutting |     |                | 52200821659                 |
|       | Sub Total                     | 1             |            |                       |               |     |                |                             |
| SUPE  | RVISOR : YANEYRIS CELESTINA   | A RAMIREZ BE  | LTRE       |                       |               |     |                |                             |
| EQU   | IPO : Dos (2) Dosis           |               |            |                       |               |     |                |                             |
| 17187 | LUISA MARIA SANTANA FRIAS     | 402-1039876-0 | 30/10/2017 | R&D LABOR             | Operator, R&D |     |                | 52208214413                 |
| 17224 | NELLY VILLEG AS               | 026-0044579-1 | 20/11/2017 | R&D LABOR             | Operator, R&D |     |                | 52208214507                 |
| 18142 | LISSA ESTEPHANY YAN GUZMAN    | 402-2380146-1 | 17/07/2018 | R&D LABOR             | Operator, R&D |     |                | 52200821949                 |
| 18183 | DARLIN ELIESER QUEZADA DE AZA | 402-2899067-3 | 10/09/2018 | R&D LABOR             | Operator, R&D |     |                | 52200822114                 |
| 18188 | ALEXANDRA SANDOVAL SANTIAGO   | 402-2316217-9 | 10/09/2018 | DIRECT LABOR          | Operator      |     |                | 52200822113                 |
| 19132 | NOEMI ESTHER KING GARCIA      | 402-2071651-4 | 01/04/2019 | R&D LABOR             | Operator, R&D |     |                | 52200822839                 |
| 19137 | STAURI NAPOLEON BATISTE       | 402-4354096-6 | 30/04/2019 | R&D LABOR             | Operator, R&D |     |                | 52200822954                 |
| 19195 | ROSA MILAGROS GUZMAN MERCEDES | 026-0101426-5 | 15/07/2019 | DIRECT LABOR          | Operator      |     |                | 52200823198                 |
|       | Sub Total                     | 8             | 7 /        | <b>1</b>              |               |     |                |                             |
|       | Total General                 | 178           | >          |                       |               |     |                |                             |
|       |                               |               |            |                       |               |     |                |                             |
|       |                               |               |            |                       |               |     |                |                             |
|       |                               |               |            |                       |               |     |                |                             |
|       |                               |               |            |                       |               |     |                |                             |
|       |                               |               |            |                       |               |     |                |                             |
|       |                               |               |            |                       |               |     |                |                             |
|       |                               |               |            |                       |               |     |                |                             |

## Empleados con Tres (3) Dosis

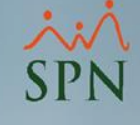

| Rela  | ación de Empleados por Eq        | uipo          |            |               |          |     | Fecha :<br>Hora | 21/07/2021<br>:00:00:00 AM |
|-------|----------------------------------|---------------|------------|---------------|----------|-----|-----------------|----------------------------|
| Equi  | po : Tres (3) Dosis              |               |            |               |          |     | Página:         | 4/4                        |
| No.   | Nombre                           | Cedula        | F. Ingreso | Grupo Trabajo | Posición | NSS | No. Afiliación  | Cuenta Banco               |
| FACIL | IDAD: PLANTA 1                   |               |            |               |          |     |                 |                            |
| SUPE  | RVISOR : MANUELA CONSTANZO       | CARABALLO     | )          |               |          |     |                 |                            |
| EQU   | IPO : Tres (3) Dosis             |               |            |               |          |     |                 |                            |
| 21097 | ALLANS FRANCISCO FRANCO          | 402-2245854-5 | 03/05/2021 | PACKOUT LABOR | Operator |     |                 | 1234567                    |
|       | Sub Total                        | 8             |            |               |          |     |                 |                            |
| SUPE  | RVISOR : YANEYRIS CELESTINA      | RAMIREZ BE    | LTRE       |               |          |     |                 |                            |
| EQU   | IPO : Tres (3) Dosis             |               |            |               |          |     |                 |                            |
| 19327 | ANYELA ARGENTINA CORDERO PERALTA | 003-0119852-9 | 23/10/2019 | DIRECT LABOR  | Operator |     | 1               | 52200823745                |
|       | Sub Total                        | 1             |            |               |          |     |                 |                            |
| FACIL | IDAD: PLANTA 2                   |               |            |               |          |     |                 |                            |
| SUPE  | RVISOR : YANEYRIS CELESTINA      | RAMIREZ BE    | LTRE       |               |          |     |                 |                            |
| EQU   | IPO : Tres (3) Dosis             |               |            |               |          |     |                 |                            |
| 19335 | VICTOR OLIVO PEPEN               | 026-0141430-9 | 07/11/2019 | DIRECT LABOR  | Operator |     |                 | 52200823804                |
| 19336 | ANGELINA JEAN JOSE               | 402-2158522-3 | 06/11/2019 | DIRECT LABOR  | Operator |     | 1               | 52200823809                |
| 19337 | YAFREYSI CEDENO                  | 402-1483096-6 | 06/11/2019 | DIRECT LABOR  | Operator |     |                 | 52200823819                |
| 21098 | RAYME BAUTISTA YAN               | 402-1536235-7 | 03/05/2021 | DIRECT LABOR  | Operator |     |                 | 1234568                    |
|       | Sub Total                        | 4             | -          |               |          |     |                 |                            |
|       | Total General                    | <u>68</u>     | $\leq$     |               |          |     |                 |                            |
|       |                                  |               |            |               |          |     |                 |                            |
|       |                                  |               |            |               |          |     |                 |                            |
|       |                                  |               |            |               |          |     |                 |                            |
|       |                                  |               |            |               |          |     |                 |                            |
|       |                                  |               |            |               |          |     |                 |                            |
|       |                                  |               |            |               |          |     |                 |                            |
|       |                                  |               |            |               |          |     |                 |                            |
|       |                                  |               |            |               |          |     |                 |                            |

## Identificar Proceso Vacunación

#### Módulo de Personal

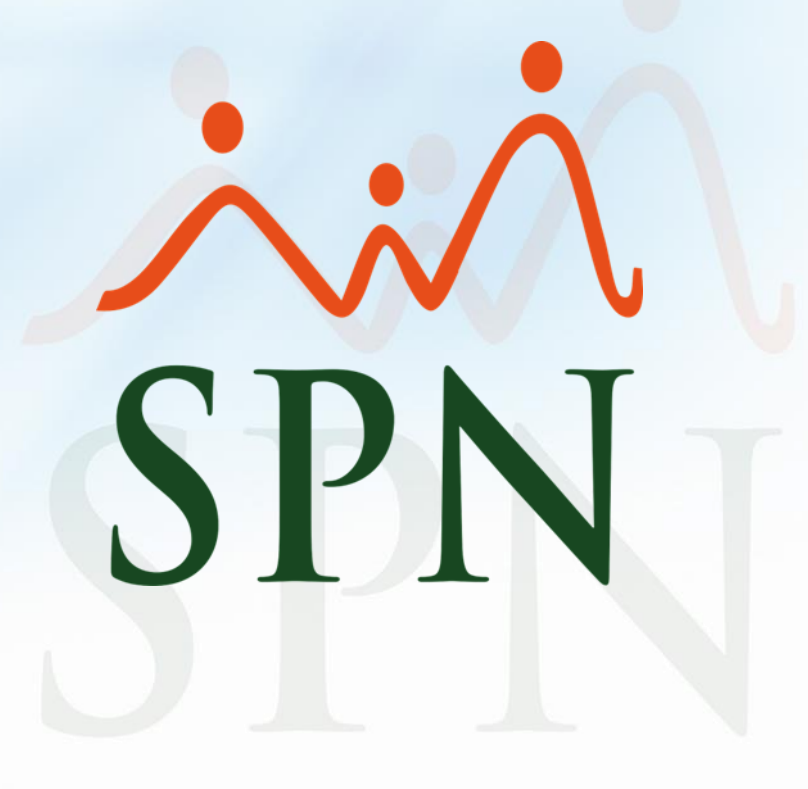

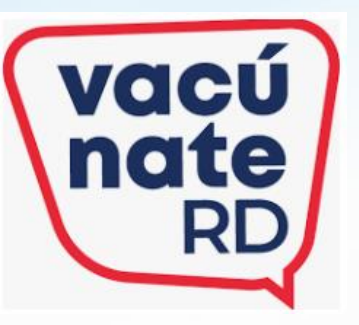